# Lab 6 - Git

Steps

Create account at github or other git service

▲ロト ▲帰ト ▲ヨト ▲ヨト 三日 - の々ぐ

- Set up SSH key locally
- Set up SSH key at github
- Configure remote git repo
- Configure local git repo
- Set up gitg

# Set up SSH key

- \$ 1s -al ~/.ssh Lists the files in your .ssh directory, lets us check for existing SSH keys. Looking for stuff like
  - id\_dsa.pub
  - id\_ecdsa.pub
  - id\_ed25519.pub
  - id\_rsa.pub
- Generate a new key
  - \$ ssh-keygen -t rsa -C "your\_email@example.com"
  - When prompted, save the file as /Users/you/.ssh/id\_rsa
  - Enter a passphrase that you'll remember (you'll be asked for it twice)
  - Ensure ssh-agent is enabled: \$ eval "\$(ssh-agent -s)"
  - Add SSH key to ssh-agent: \$ ssh-add ~/.ssh/id\_rsa
- Copy contents of ~/.ssh/id\_rsa.pub to github (user page → gear icon → SSH Keys → Add SSH key)

# Configure remote git repo

- Go to your user page github.com/<yourusername>?tab=repositories
- "New" button
- Name the repository (eg 448\_Lab06, this will be a folder name on your computer)
- (optinal) select "Initialize this repository with a README"

< □ > < □ > <

- (optinal) add a .gitignore file
- "Create repository"

### Configure local git repo

- (at github) Copy "HTTPS clone URL" test
- In terminal, navigate to where you want the folder for your project (eg, \$ cd ~/eecs448/)
- Clone git repo from github: git clone https://github.com/<username>/<project>.git</project>.git</project>.git

# Set up gitg

- Start gitg
- Open the directory you cloned to in gitg
- ▶ File → Repository Properties → Configuration → Set Name and E-mail → Close

◆□▶ ◆□▶ ◆三▶ ◆三▶ 三三 のへぐ

#### Git concepts

Key commands:

- clone copies the entire history of that project so you have it locally and it will give you a working directory of the main branch of that project
- pull synchronize you with another repo (git fetch) and then merges your local branch with the server's copy of the branch that you are working on (git merge)
- add & commit add files to send to the server (git add) and then commit to sending them to the server with a message describing what you changed (git commit)
- push send committed files to the server

**tip**: launch gitg from terminal because it doesn't seem to have a popup for logging into github

# Other git clients

- git (command line)
- SourceTree (windows, osx) I use this one
- GitHub Windows (windows) official github client, too simple, imo
- GitHub Mac (osx) same as GitHub Windows

Other clients: http://git-scm.com/downloads/guis (free and non-free)

Very handy git referance: http://gitref.org/